## AMYNTA WORK COMP SOLUTIONS

## LET US PUT THE PIECES TOGETHER

#### **Loss Control Services**

- Monitor Results to Ensure the **Desired Objectives are Met**
- Develop Recommendations to Manage Exposure
- Assist in Implementing Recommendations
- Value-Added Training Modules
  - 600+ free interactive training videos
  - Register here

#### Why Amynta Work Comp Solutions

- In-house Loss Control Services
- On-the-ground services
- Remote/teleconference services
- Loss Trend Analysis
- Expansive Resource Library

### **Our Promise**

Our mission is to provide innovative loss control services that evaluate and improve the effectiveness of our policyholders' businesses.

#### **Contact Information**

- Email
  - AWCSLossControl@amyntagroup.com
- Phone
  - (984) 304-7554

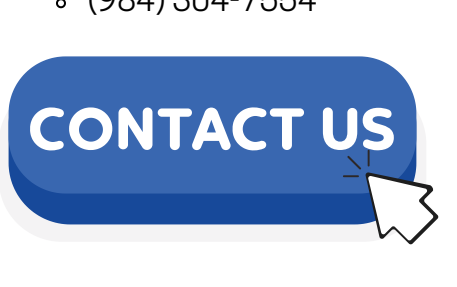

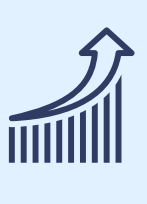

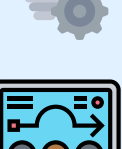

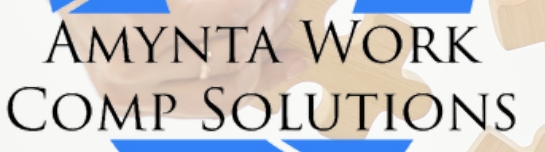

#### LET US PUT THE PIECES TOGETHER

# **Claims** at AWCS

## **Reporting a Claim**

- <u>RESOURCE: The Importance of Prompt Claims Reporting</u>
- New claims should be reported immediately or no later than five business days to the Amynta Work Comp Solutions Claims Department by:
  - Email / Phone / Fax ATTN Claims DEPT
- Alternately, you may report a claim on our portal. You will be prompted to enter your username and password. If you do not have an account, you will need to set one up.
  - Portal Submission
- Contact your agent.
- MANDATORY: Send your injured employee for medical treatment at a nearby urgent care or emergency room and request a post-accident drug blood or urine screen within 24 hours.
- <u>RESOURCE: Post-Accident Drug Testing</u>

## **Claims Kits by State**

#### **Claims Contact Info**

Mailing: PO Box 97728, Raleigh, NC, 27624 Email: <u>AWCSClaims@amyntagroup.com</u> Phone: (877) 388-2272 Fax: (800) 213-6854(Attn. CLAIMS DEPARTMENT)

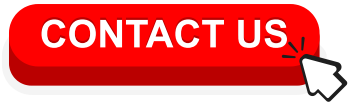

# INSURED PORTAL OVERVIEW

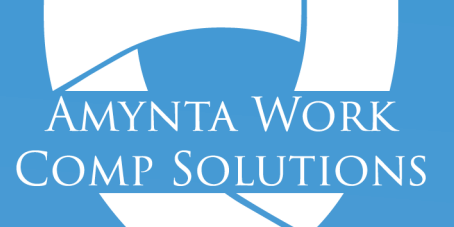

800.264.8085 | www.ascotwc.com

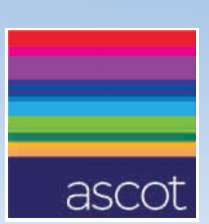

# Access

1 Visit www.ascotwc.com

2 Click the "Insured Portal" Button

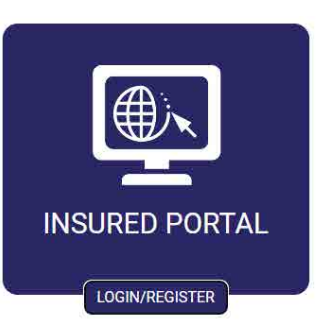

**3** Transfer User to the Insured Portal: https://portal.ascotwc.com/Account/login?ReturnUrl=/ This URL can be bookmarked in any browser allowing a user to bypass the Ascot workers compensation website and skip a few clicks.

# **Login Options**

- 1 Login if you are an existing user
- 2 Quick Pay if you want to make a one-time payment
  - No registration required
  - Requires Policy Number + Mailing Zipcode

#### **3** Register a new user/account

A single policy can have unlimited unique users registered, including HR representatives, agents, brokers, CPAs, etc.

4 Forgot Info? Recover a forgotten username or password

| ascot                     |                                                                   |
|---------------------------|-------------------------------------------------------------------|
|                           | 🔒 Login to Your Account                                           |
| DIGIN                     | Username                                                          |
| REGISTER     RORGOT INFO? | Password                                                          |
|                           | Remember Me                                                       |
|                           | LOGIN                                                             |
|                           | LOGIN WITHOUT A PASSWORD                                          |
|                           | Need an account? Register<br>Forgot Username?<br>Forgot Password? |
|                           |                                                                   |

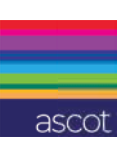

# Registration

- Requires a valid email address
- 2 User Name (can also be your email address)
- 3 Password containing 1 special character,1 uppercase letter, 1 lowercase letter + 1 number
- 4 Mobile Phone Number is optional but...
   2 Factor Authentication is used by this application to protect you + your account information.

Entering a mobile number allows a user to quickly receive the one-time password via text, along with helpful payments reminders

| to | log in, please select from the following options to receive a one-<br>time verification code. This code will be good for 20 minutes. |
|----|----------------------------------------------------------------------------------------------------|
| ۲  | Send to email: s********n@amfed.com                                                                                                  |
| 0  | Text to phone: ***-**-1886                                                                                                    |

#### **5** Confirm your account

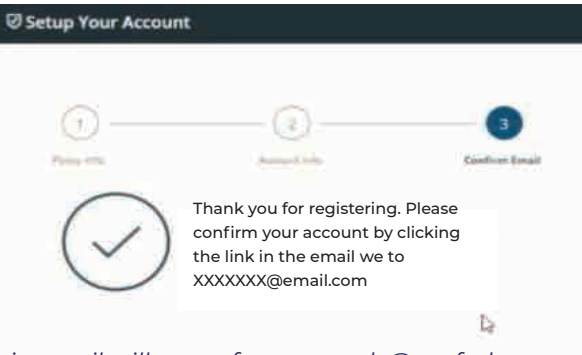

This email will come from noreply@amfed.com with the subject "New User Registration - Confirmation email"

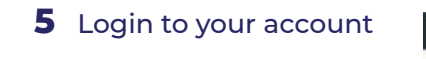

| Login to Your Accou | unt                                                   |                   |
|---------------------|-------------------------------------------------------|-------------------|
| Ū—                  |                                                       | 0                 |
| Party sets          | Access of a                                           | Confirm Email     |
| Your em             | count Successfully Creat<br>all has been confirmed, t | ted!<br>hank you. |

|                                                                                                    | Υ.                                                               |
|----------------------------------------------------------------------------------------------------|------------------------------------------------------------------|
| Email                                                                                                    |                                                                  |
|                                                                                                    |                                                                  |
| Confirm Email                                                                                               |                                                                  |
| Iron Namo                                                                                                   |                                                                  |
| User Name                                                                                                   |                                                                  |
| hearing                                                                                                    |                                                                  |
| ASSWOFQ<br>Your password must include 1 special character<br>at least 6 characters long, and cannot contain | er, 1 uppercase, 1 lowercase, 1 numeric and be<br>your username. |
| Password                                                                                                    |                                                                  |
| Confirm Password                                                                                            |                                                                  |
| Nobile Phone Number                                                                                         |                                                                  |
| Enroll in SMS notifications                                                                                 | ž.                                                               |
| erms 8, Conditions are available <u>here</u> : Message<br>stea may apply, Reply STOP to end or HELP for t   | frequency and type may vary. Message and data<br>help.           |
| •                                                                                                    |                                                                  |
|                                                                                                    |                                                                  |
|                                                                                                    |                                                                  |
|                                                                                                    |                                                                  |
|                                                                                                    |                                                                  |
|                                                                                                    |                                                                  |
|                                                                                                    |                                                                  |

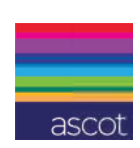

LOGI

# Once Logged In

- **Overview** Dashboard with basic high level policy detail
- **2** Billing history of all invoices + payments
- **3** Store one or more bank account in the Payment Center + Enroll in AutoPay
- 4 Access + download policy related Documents
- **5** Manage Profile, user + login information
- 6 View past policy terms + information
- 7 Access Payroll Reporting system if you are on that payment plan
- **8** Sign up for Text Alerts about payments + pending cancellation

|                                                                                              |                                                                                                    | INMAE AS DA                                                                                                    |                                                                                    |
|----------------------------------------------------------------------------------------------|----------------------------------------------------------------------------------------------------|----------------------------------------------------------------------------------------------------|------------------------------------------------------------------------------------|
| (i)<br>Overview                                                                              | Balance Overview View Billing                                                                                                    | Policy & Billing Info                                                                                                    |                                                                                    |
| 2 Billing                                                                                    | Payment Due<br>\$ 0.00                                                                                                    | WC123-6005131<br>Active                                                                                                    |                                                                                    |
|                                                                                              | MAKE A PAYMENT                                                                                                    | 4/5/2023 - 4/5/2024                                                                                                    |                                                                                    |
| 3<br>Payment Center                                                                          | Nothing currently due                                                                                                    | Balance Total \$6.0                                                                                                    | 44.50                                                                              |
|                                                                                              | Your policy is currently enrolled in automatic                                                                                                    | \$ Last Payment \$44                                                                                                    | 5.00 8/21/2023                                                                     |
| .(B)                                                                                         | stop the withdrawal of any upcoming payments                                                                                                    | 2 AutoPay Status: Enro                                                                                                    | lled 🖉                                                                             |
| Policy Detail                                                                                | payment, both payments may be applied.                                                                                                    |                                                                                                    |                                                                                    |
| A 100                                                                                        | factoria and balling and the second                                                                                                    | Poncy mormation cipoa                                                                                                    | ted: 6/30/2023                                                                     |
| 4 (S)<br>Documents                                                                           | 8 Signup For Text Alerts                                                                                                    | Recent Activity                                                                                                    | view A                                                                             |
| 4 (B)<br>Documents<br>5 (B)<br>Profile                                                       | 8 Signup For Text Alerts                                                                                                    | Recent Activity                                                                                                    | View A<br>(\$445.00)                                                               |
| 4 6<br>Documents<br>5 6<br>Profile<br>My Policies                                            | 8 Signup For Text Alerts<br>Enroll in SMS alerts to receive notifications about<br>your policy.                                                                                                    | Brain Control       8/21/2023     Payment       8/3/2023     Monthly Report<br>Invoice                                                                                                    | view A<br>(\$445.00)                                                               |
| 4 (B)<br>Documents<br>5 (D)<br>Profile<br>6 (D)<br>My Policies                               | 8 Signup For Text Alerts Enroll in SMS alerts to receive notifications about your policy. Phone Number                                                                                                    | Bit Poncy information opposition       Recent Activity       8/21/2023     Payment       8/3/2023     Monthly Report       7/5/2023     Payment                                               | view A<br>(\$445.00)<br>(\$669.00)                                                 |
| 4 (B)<br>Documents<br>5 (B)<br>Profile<br>6 (C)<br>My Policies<br>7 (D)<br>Payroll Reporting | 8 Signup For Text Alerts Enroll in SMS alerts to receive notifications about your policy. Phone Number Terms & Conditions are available here. Missage frequency and type may vary. Missage and data notes may apply. Reply.STOP to end or HELP for help. | Bit Poncy information opposition         Recent Activity         8/21/2023       Payment         8/3/2023       Monthly Report         7//6/2023       Payment         6/5/2023       Payment | red: 8/30/2023<br>View A<br>(\$445.00)<br>Ing \$445.00<br>(\$669.00)<br>(\$502.00) |